Link: <u>https://dis.ecitizen.go.ke/</u>

Albatros travel

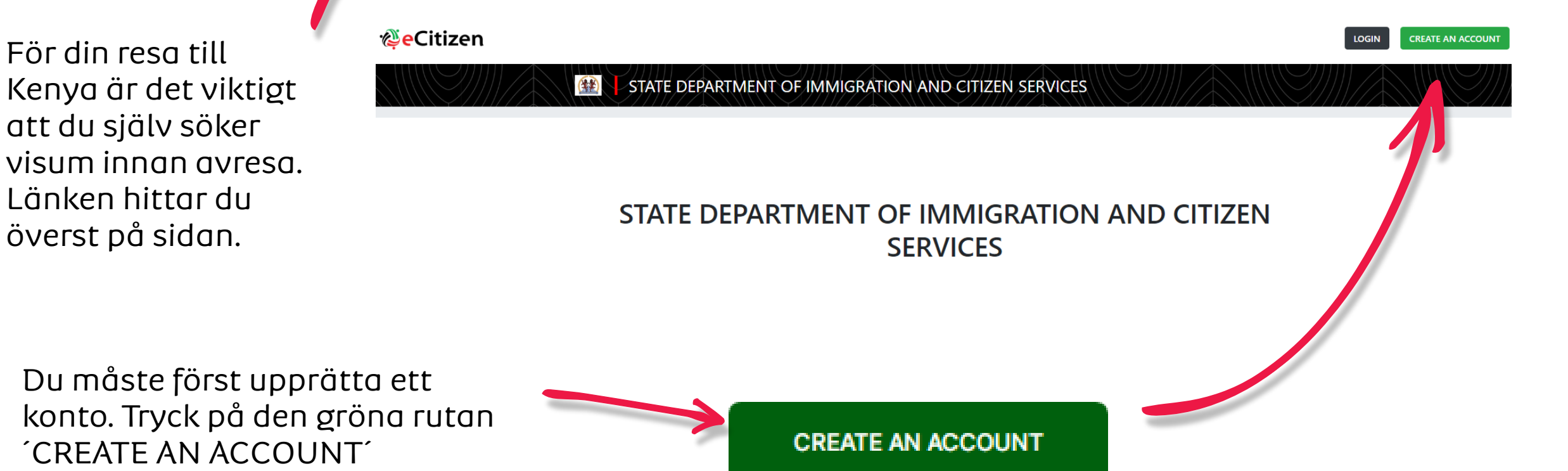

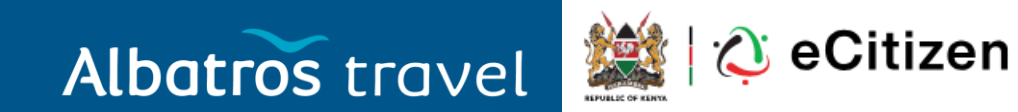

väljer du 'Foreigner'

#### Select account type or Sign in Citizen For Kenyan Citizens Resident For Foreign Residents Diplomat For Diplomats within Kenya Om du ska besöka Kenya som turist, Foreigner For Visitors to Kenya

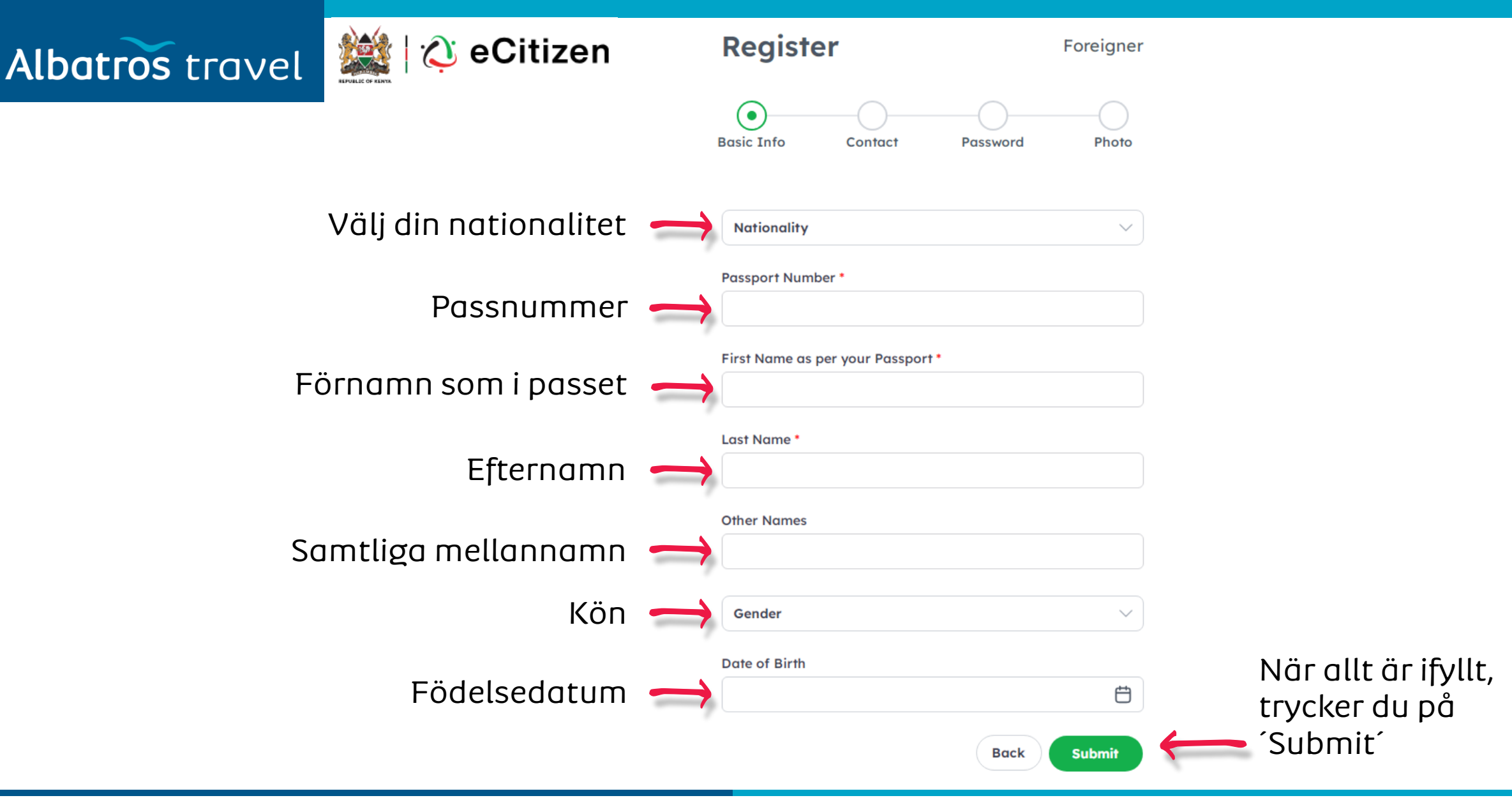

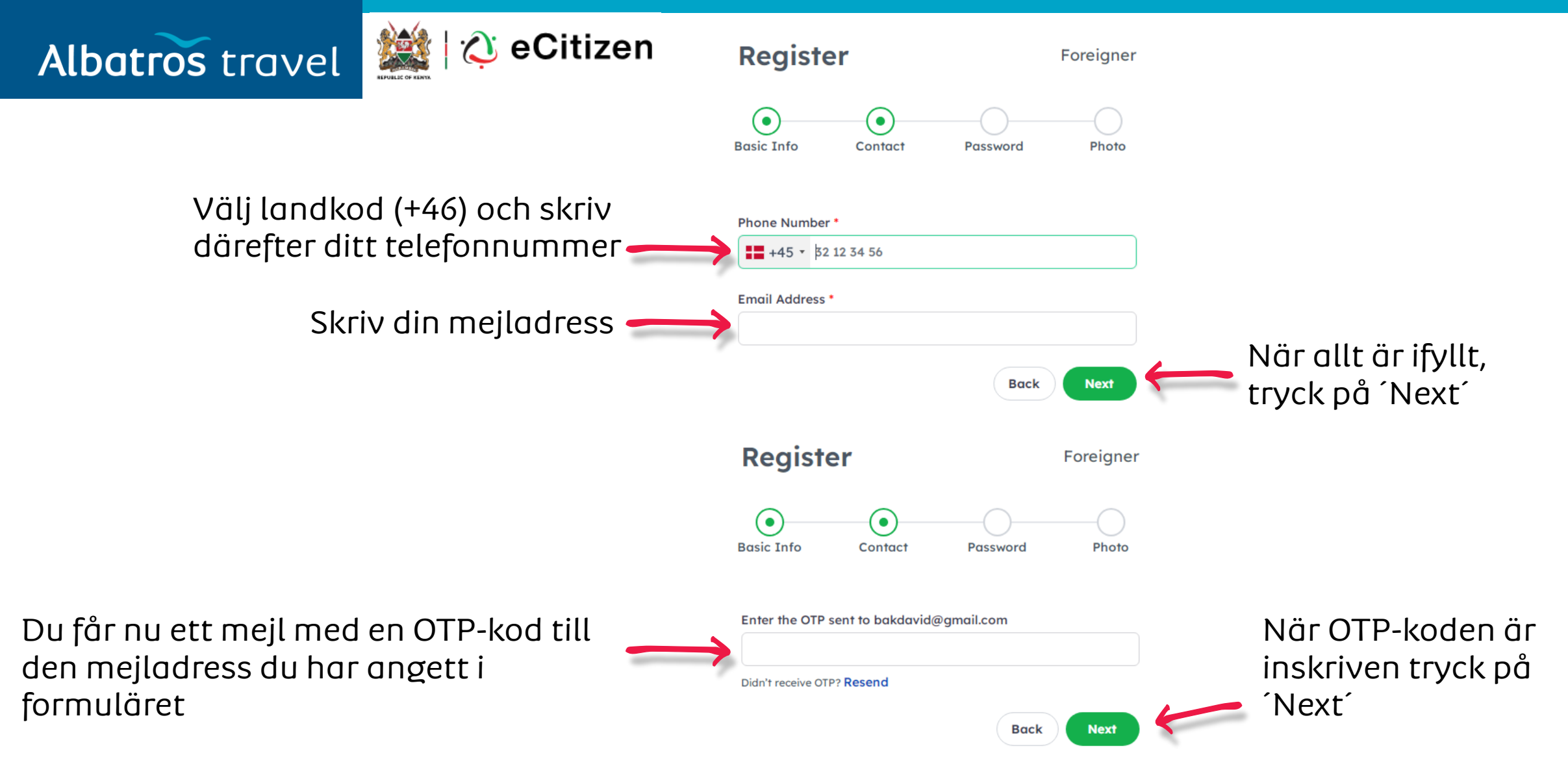

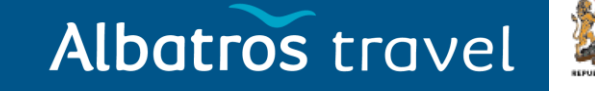

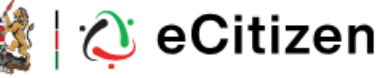

Du ska nu skapa ett lösenord, som ska användas när du loggar in på sidan igen.

Lösenordet måste vara minst 8 tecken. Det måste innehålla en stor bokstav, en liten bokstav, en siffra och ett tecken som %, ?, ! osv.

Upprepa lösenordet

Register Foreigner • **Basic Info** Photo Contact Password To protect your account, we require that your password; Has a minimum of 8 characters Contains at least one upper case letter Contains at least one lower case letter Contains at least one digit Contains at least one special character e.g !@ #\$%^&\*()\_+ {}[]:;?/|\\ Password  $\odot$ Confirm Password  $\odot$ Efter att du har

# Back Next Contract du bekräftat lösenordet,

trycker du på

*Next* 

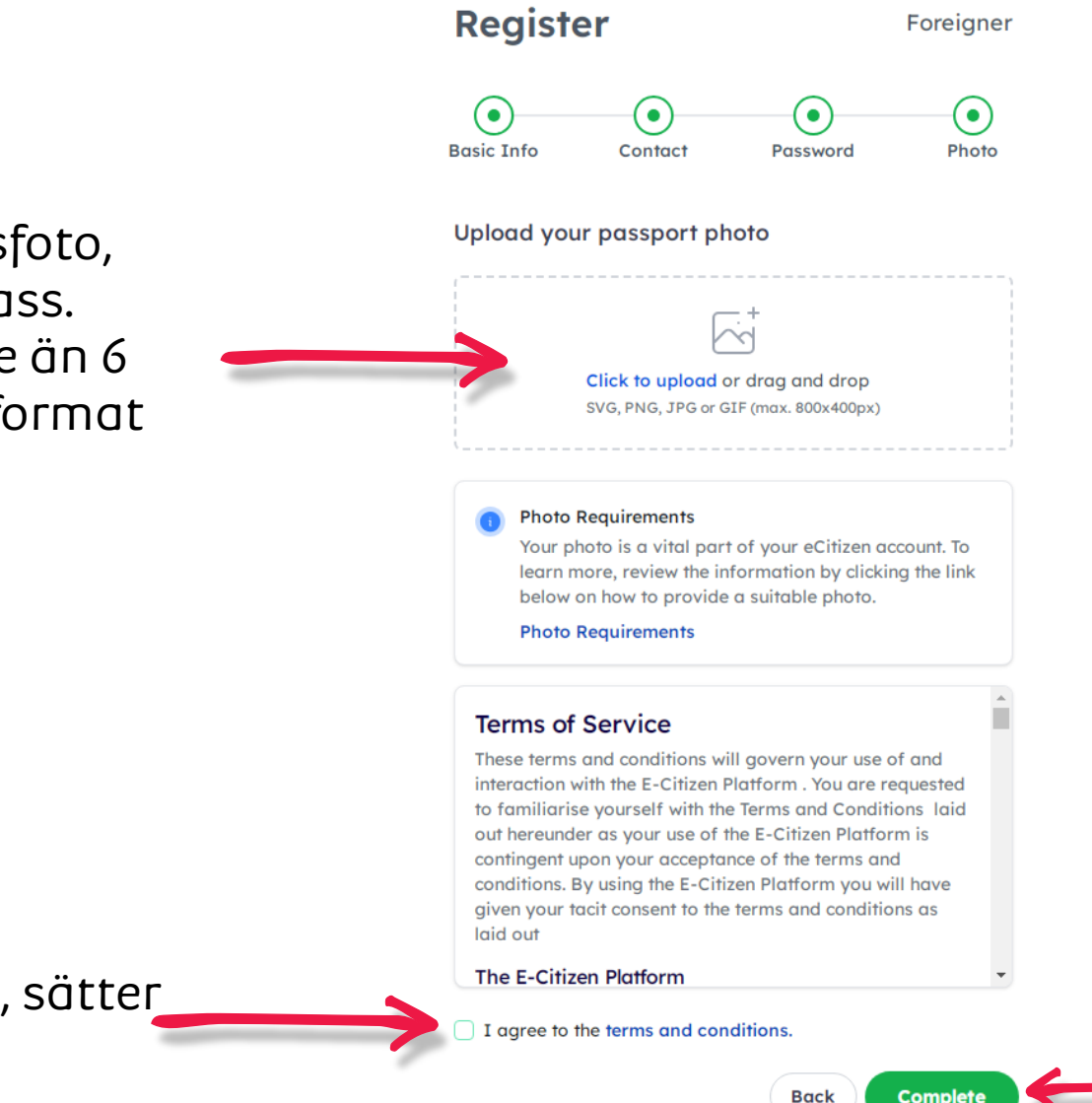

Efter att du har laddat upp ett foto och satt kryss i rutan, tryck på ´Complete´

Här ska du ladda upp ett passfoto, dvs. ett foto av dig, <u>inte</u> ditt pass. Fotot av dig får inte vara äldre än 6 månader, måste vara i JPEG-format och inte större än 2 MB.

Albatros travel

Efter att du fått fotot på plats, sätter du kryss i rutan.

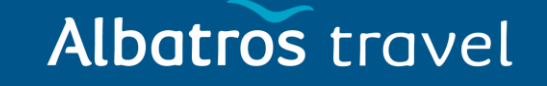

Link: https://dis.ecitizen.go.ke/

Logga in via samma länk för att söka visumet till Kenya.

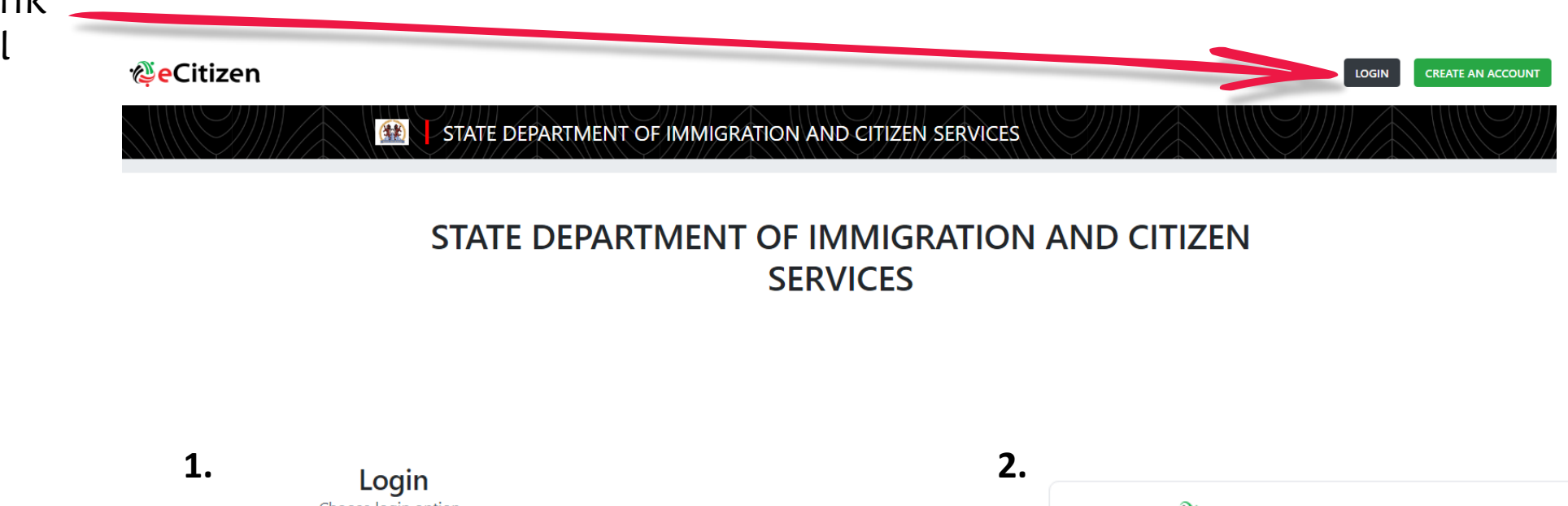

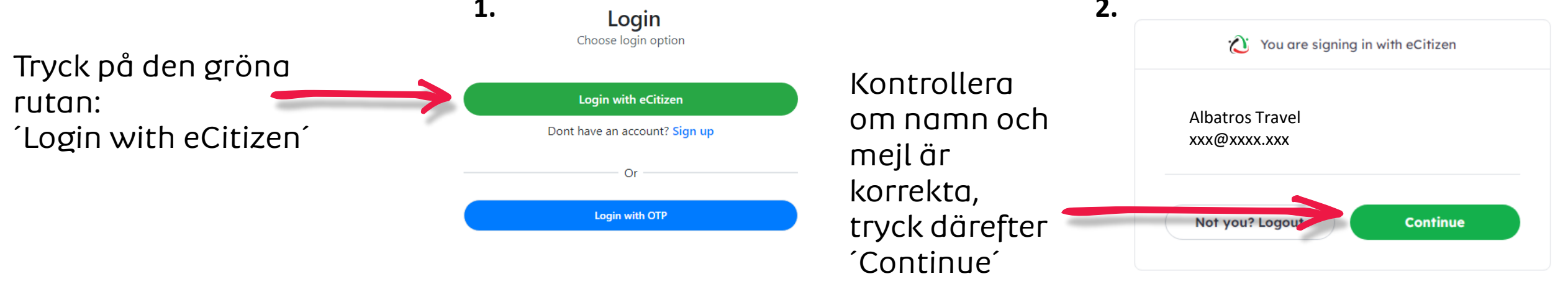

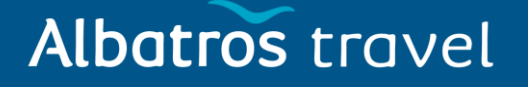

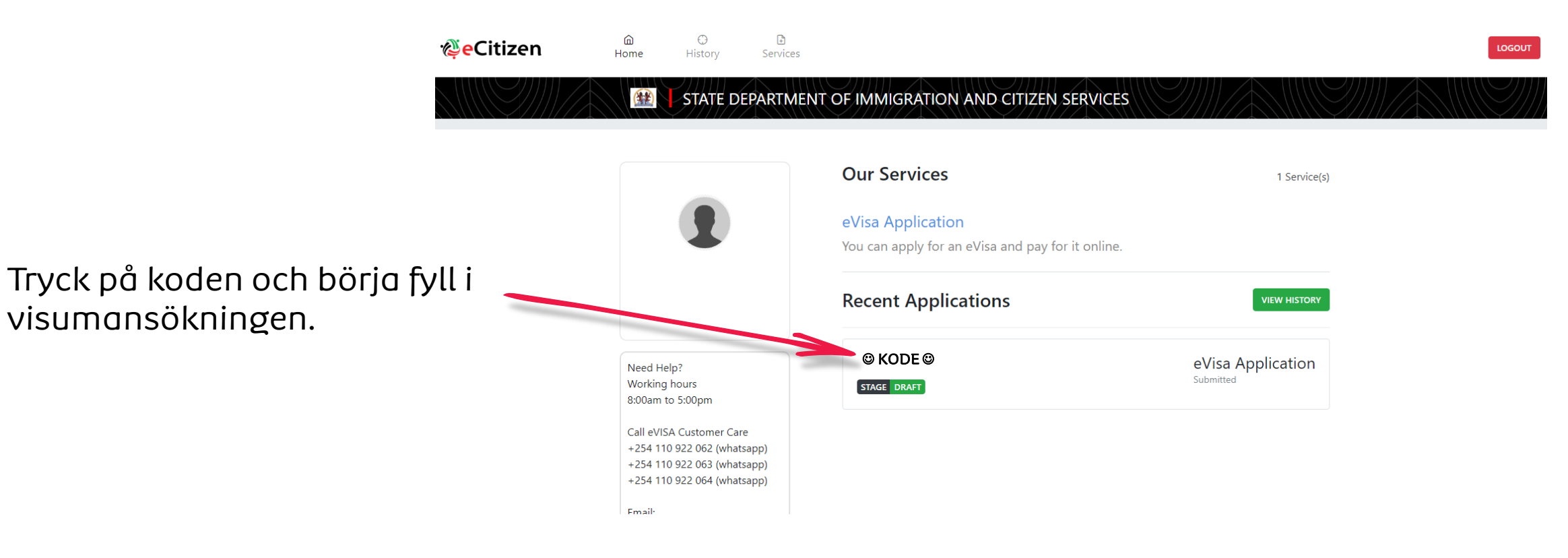

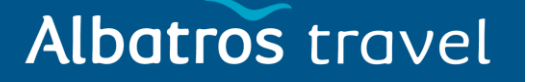

| Albatros travel                                          | Ref: ©коде©<br>eVisa Application       | EDIT                         | TRANSFER DELETE 🛍 |
|----------------------------------------------------------|----------------------------------------|------------------------------|-------------------|
|                                                          | STAGE DRAFT                            |                              |                   |
|                                                          | Appointments<br>View/Book appointments | Form Data Signed Attachments |                   |
|                                                          | No Appointments                        | Go to                        | *                 |
| Fyll i alla punkter och ned<br>sidan trycker du på ´Next | derst på<br>´.                         | EVISA APPLICANT              |                   |
|                                                          |                                        | A. eVisa Applicant           |                   |
|                                                          |                                        | NATIONALITY AND RESIDENCE    |                   |
|                                                          |                                        | B. Nationality at Birth      |                   |
|                                                          |                                        | CHOOSE                       | *                 |

### Albatros travel

| 2.<br>Härkop du välig:                                       | 2. eVisa Applicant                            |     |
|--------------------------------------------------------------|-----------------------------------------------|-----|
| Adult = Vuxen<br>Minor = Minderårig<br>Tryck därefter 'Next' | A. eVisa Applicant * Adult                    | *   |
|                                                              | PREVICOS                                      | EXT |
| 3.                                                           | 3. Nationality and Residence                  |     |
| Välj din nationalitet<br>vid födseln.                        | A. Nationality at Birth * Choose              | •   |
| Nuvarande nationalitet?                                      | B. Present Nationality, if Different * Choose | Ŧ   |
| Vilken kontinent bor<br>du på?                               | C. Applicants Continent of Residence * Choose | •   |

### Albatros travel

| Land du bor i — 🔶 | D. Applicants Country of Residence * Choose     |
|-------------------|-------------------------------------------------|
| Hemadress —       | E. Applicants Physical address *                |
| Telefonnummer — 🔶 | F. Applicants Phone Number *                    |
| Stad du bor i — 🔶 | G. Applicants City / Town *                     |
| Mejladress — 🔶    | H. Applicants Email *                           |
|                   | PREVIOUS När allt är ifyllt,<br>tryck på ´Next´ |

Albatros travel

4. Passport Information

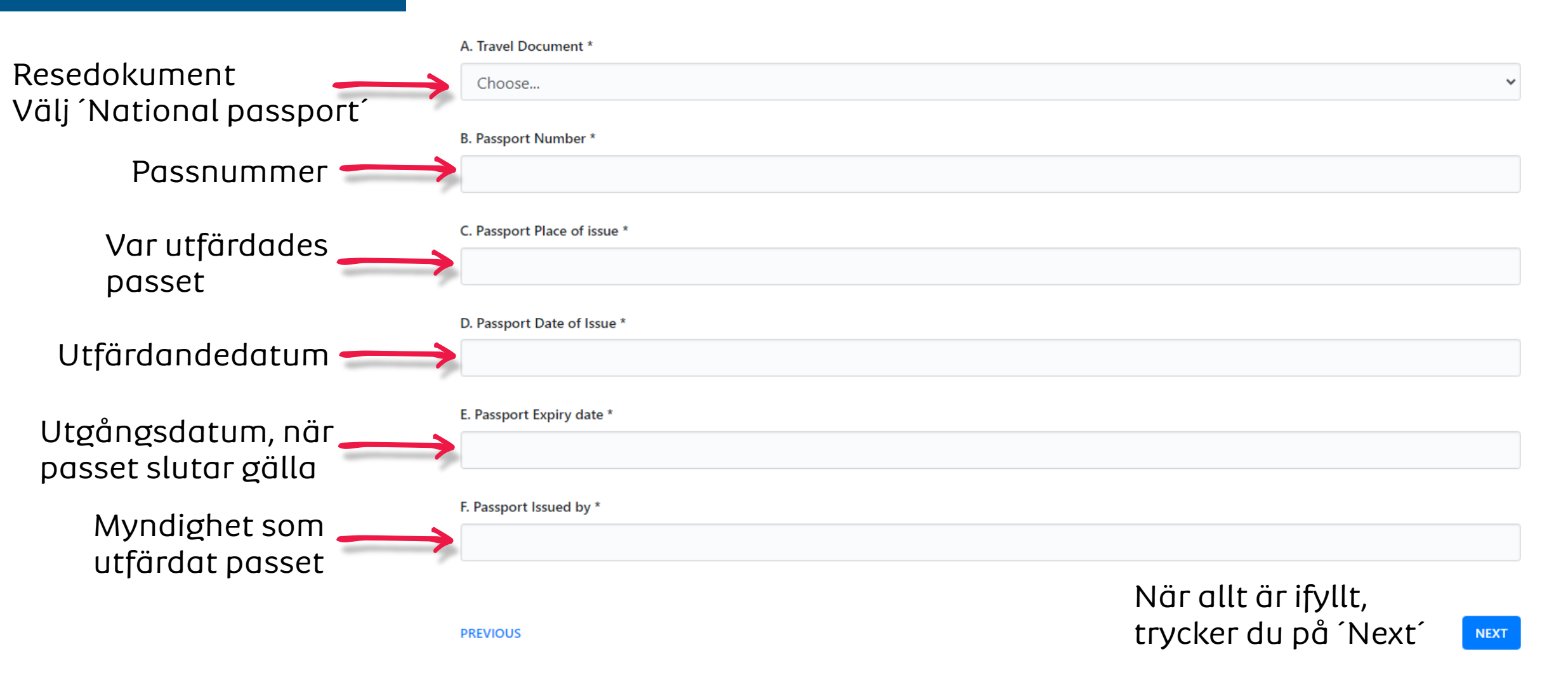

#### Albatros travel

Har du tidigare besökt Kenya? Om ja, ange besöksdatun vistelsen och nummer

| 5. | Travel | ling | Inform | ation |
|----|--------|------|--------|-------|
|    |        |      |        |       |

| besöksdatum. längd på     | A. Previous visits to Kenya *        |                         |
|---------------------------|--------------------------------------|-------------------------|
| vistelsen och ditt eVisa- | > Choose                             | ~                       |
| nummer                    | B. Are you Travelling with a Minor * |                         |
| Reser du med en           | Choose                               | ~                       |
| minderårig? Om ja, ange   |                                      |                         |
| den minderåriges namn     | PREVIOUS                             | När allt är ifyllt, 🛛 👞 |
| och passnummer.           |                                      | tryck på ´Next´         |
|                           | 6. Visa Details                      |                         |
| Vilken sorts visum söker  | A Type Of Visa *                     |                         |
| du?                       | Choose                               | ~                       |
| Single entry = 1 inresa   |                                      |                         |
| Multiple entry = flera    |                                      | När allt är ifyllt,     |
|                           | PREVIOUS                             | trvck på ´Next´         |

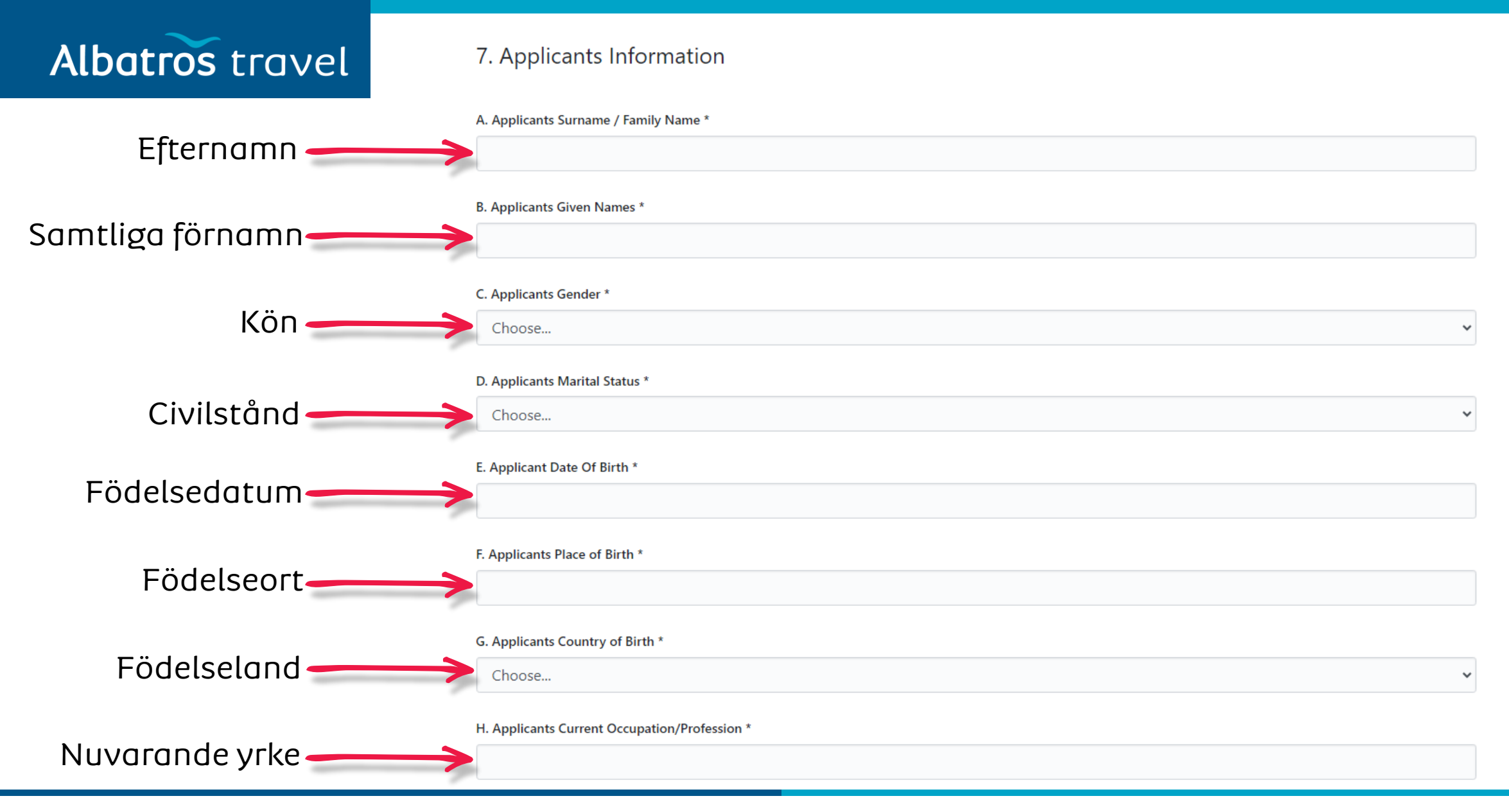

| Albatros travel                                            |               | Applicants Father Details *                                                        |                     |
|------------------------------------------------------------|---------------|------------------------------------------------------------------------------------|---------------------|
| Din fars uppgifter. Skriv<br>namn och ev.<br>telefonnummer | $\rightarrow$ | I. Applicants Father Details *                                                     |                     |
| Din mors upgifter. Skriv<br>namn och ev.<br>telefonnummer. |               | J. Applicants Mothers Details *<br>Choose                                          |                     |
| Närmast anhörig. Skriv<br>namn och<br>telefonnummer        |               | Applicants Next of Kin Details K. Next of Kin Name * L. Next of Kin Phone Number * | Tryck<br>´Next´.    |
|                                                            |               | PREVIOUS                                                                           | när du är<br>färdig |

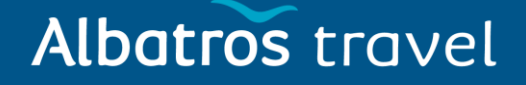

#### 8. Travel Information

| Syfte med resan — 🛶                                           | A. Applicants Reason For Travel * Choose              | ~  |
|---------------------------------------------------------------|-------------------------------------------------------|----|
| Ankomstdatum ———                                              | B. Applicants Proposed Date of Entry *                |    |
| Avresedatum<br>från Kenya                                     | C. Applicants Proposed Date of Departure from Kenya * |    |
| nkvartering (Hotell) ——                                       | D. Host Details * Choose                              | ~  |
| Skriv:<br>Ole Sereni Hotel<br>Mombasa Road,<br>Nairobi, Kenya | E. Full names and Physical Address of the Host *      | 11 |

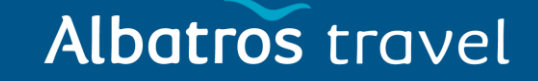

| Hotellets telefonnummer:<br>+254732191000               | F. Host Telephone Number * |                   |
|---------------------------------------------------------|----------------------------|-------------------|
| Hotellets mejl:<br>enquiries@ole-serenihotel.co         | G. Host Email *            |                   |
|                                                         | H. Applicant Arrives by *  |                   |
| Hur anländer du till —————————————————————————————————— | Choose                     | ~                 |
|                                                         | I. Select Point of Entry * |                   |
| Var anländer du till 💳                                  | Choose                     | ~                 |
| landet? Välj.                                           |                            | Tryck ´Next´, när |
|                                                         | PREVIOUS                   | du är färdig. 🛹 🔤 |

### Albatros travel

Har du besökt andra länder de senaste 3 månaderna? Om ja, skriv in datum, vistelselängd samt land.

Kommer du att återvända till ditt hemland?

> Har du nekats inresa till Kenya tidigare?

Har du nekats inresa till annat land tidigare?

Har du tidigare dömts för kriminell handling?

| ν             | A. Recent visits to Other countries in the last 3 months *       |
|---------------|------------------------------------------------------------------|
| $\rightarrow$ | Choose                                                           |
|               | B. Will you be returning to your Country of Residence? *         |
| da —          | Choose                                                           |
|               | C. Have you been previously denied entry into Kenya? *           |
| ı till →      | Choose                                                           |
| lannat        | D. Have you been previously denied entry into another Country? * |
| $\rightarrow$ | Choose                                                           |
|               |                                                                  |

E. Have you ever been convicted of any offence under any system of law? \*

9. Travel History

Choose...

PREVIOUS

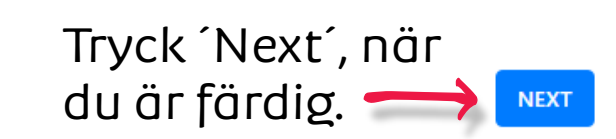

#### 10. Photo Requirements

Krav på foto:

- Ditt foto får inte vara äldre än 6 månader.
- Foto måste vara ca 5 x 5 cm
- Fotot måste vara i färg med en ljus/vit bakgrund
- Ingen huvudbonad
- 11. Uploads

Albatros travel

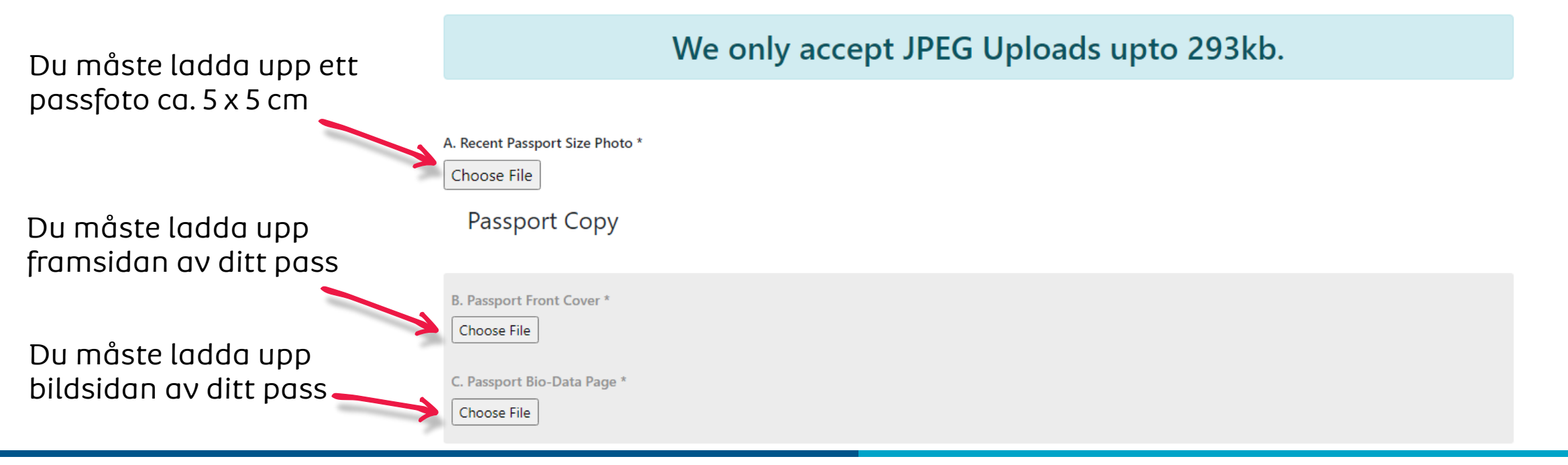

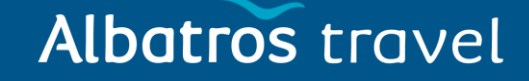

| Ladda upp den<br>hotellista/-<br>reservation du har<br>fått från oss | D. Hotel Reservations *<br>Choose File<br>E. Upload Additional Document |                  |
|----------------------------------------------------------------------|-------------------------------------------------------------------------|------------------|
|                                                                      | Additional Document                                                     |                  |
|                                                                      | Choose Files                                                            |                  |
|                                                                      |                                                                         |                  |
|                                                                      |                                                                         |                  |
|                                                                      | REMOVE DOCUMENT                                                         |                  |
|                                                                      |                                                                         | Add Document     |
|                                                                      |                                                                         | Tryck (Next) när |
|                                                                      | PREVIOUS                                                                | du är färdig -   |

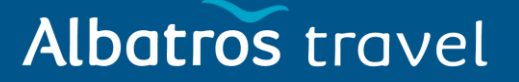

12. Application Declaration

# Incomplete application and Erroneous information will lead to automatic rejection of your visa

# Print Visa Authority in color and present it at the port of entry on arrival

Markera, att alla uppgifter har lämnats och att de är korrekta.

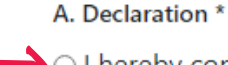

I hereby confirm that I have provided all the information as required in regard to this application

PREVIOUS

När du trycker –preview' kan du kontrollera att allt stämmer.

Tryck 'Preview', när du är färdig.

Albatros travel

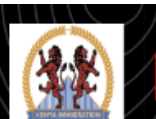

STATE DEPARTMENT OF IMMIGRATION AND CITIZEN SERVICES

#### Pay for Service

Välj betalningssätt och betala för visumet.

Du kommer att få ett epostmeddelande när ditt e-visum är godkänt. Det kan ta några dagar innan du får svaar.

| CHOOSE YOUR PAYMENT METHOD                              | BILLING DETAILS                                                                  |
|---------------------------------------------------------|----------------------------------------------------------------------------------|
| <ul> <li>Visa / Mastercard</li> <li>KCB Cash</li> </ul> | ID. No:<br>Email:<br>Phone:<br>Reference: M6943NV                                |
| C Equity Cash                                           | ORDER SUMMARY<br>eVisa Application USD                                           |
|                                                         | Total: USD 5                                                                     |
|                                                         | Pesaflow<br>Need Help? Email or Call<br>support@pesaflow.com<br>+254 20 790 3260 |